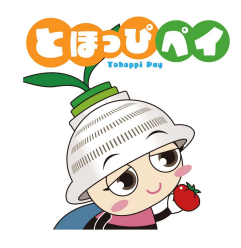

1

# 東峰村地域通貨「とほっぴペイ」 ふるさと納税マニュアル

令和7年

**1.0**a版

#### ふるさと納税返礼商品券の概要

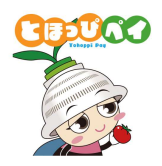

| 概要     | アプリ及びカードを利用したデジタル地域通貨システム「とほっぴペイ」での<br>ふるさと納税返礼商品券の発行及び加盟店での利用           |  |
|--------|--------------------------------------------------------------------------|--|
| 対象     | 村外の方(東峰村に住民票登録がない人が返礼品を受け取ることが可能です)                                      |  |
| 寄附方法   | とほっぴペイアプリを使用して行います ※ふるさと納税サイトでは寄附できません                                   |  |
| 利用可能店舖 | ふるさと納税返礼商品券での買い物が可能な加盟店<br>※右のQRコードからご確認いただけます<br>※とほっぴペイアプリからもご確認いただけます |  |
| 利用単位   | 1円単位から利用できます                                                             |  |

#### ■本年におけるふるさと納税返礼商品券の各種期間

■概要

| 受付(申込·寄附)期間<br>※期間は年度単位 |         | 納税対象年 | ふるさと納税返礼商品券 利用期間<br>※期間は年度単位 |
|-------------------------|---------|-------|------------------------------|
| ①本年 4月1日 ~ 本年           | 12月14日  | 本年    |                              |
| ②本年の翌年 1月5日 ~ 本年の翌      | 年 3月14日 | 本年の翌年 | 本年 4月1日~ 本年の翌年 3月15日         |

# 目次

#### (1) 初期登録

- ① アプリダウンロード
- ② アカウント登録
- ③ SMS認証
- ④ お客様情報登録

## (2)ふるさと納税(チャージ)方法

- ① 申込方法
- ② 寄附方法
  - (参考)申込・寄附状況の確認、追加申込・寄附方法

#### (3) 店舗でのご利用方法

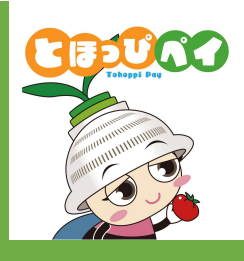

(1)初期登録
①アプリダウンロード
②アカウント登録
③SMS認証
④お客様情報登録

①アプリダウンロード

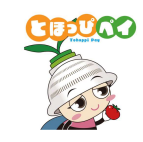

Androidの方はGoogle Play Store、 iPhone の方はApp Storeよりダウンロードできます

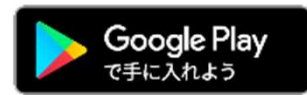

Android でのご利用 (Google Play Store) →P7をご参照ください

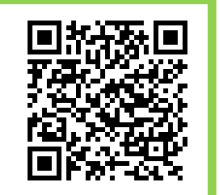

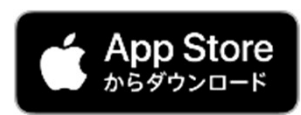

iPhone でのご利用(App Store) →P8をご参照ください

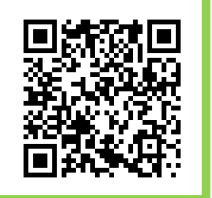

#### ①アプリダウンロード

#### ~Androidの方~

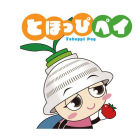

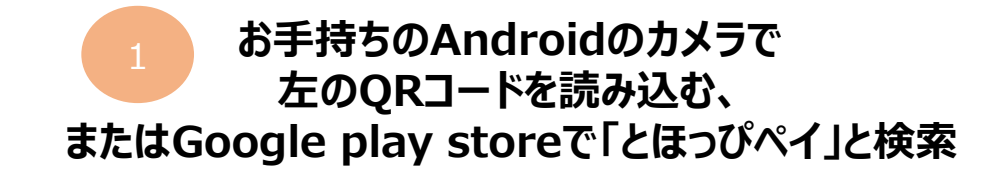

または

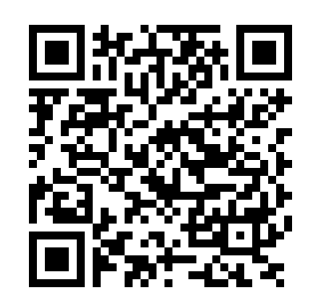

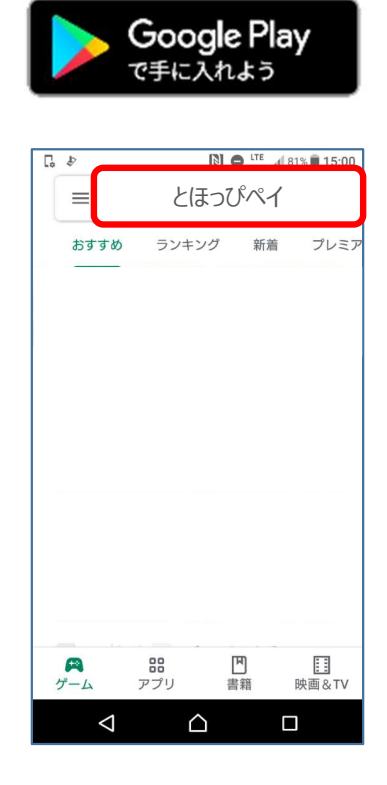

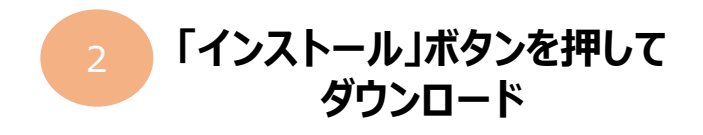

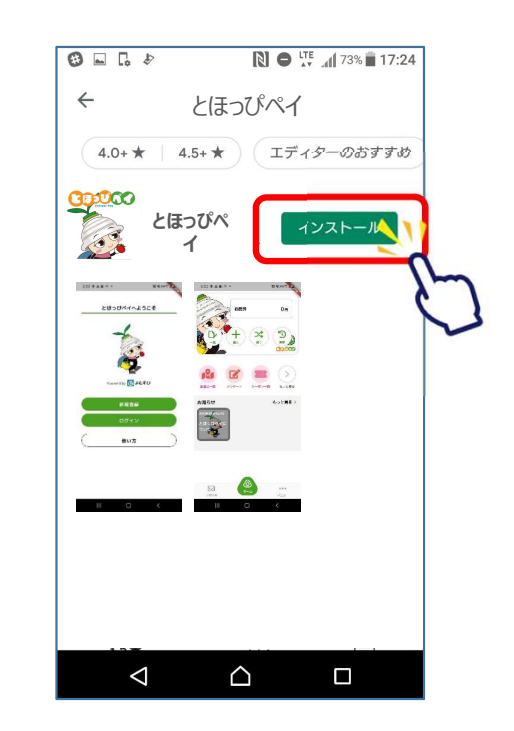

### ①アプリダウンロード ~iPhoneの方~

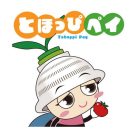

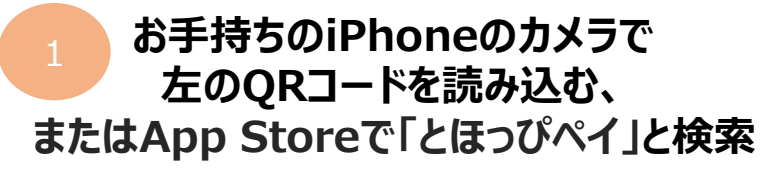

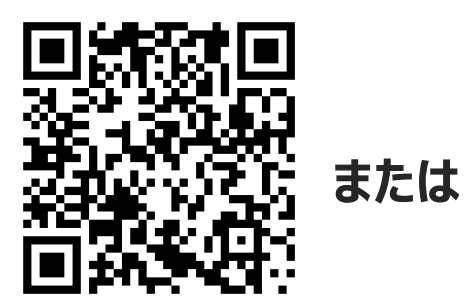

| Ú,        | App S | tore<br>∕□−ド |               |
|-----------|-------|--------------|---------------|
| 検索        | とほっぴべ | 34           | 2             |
| 見つける      |       |              |               |
| 顏診断       |       |              |               |
| 英語翻訳      |       |              |               |
| フリマアプリ    |       |              |               |
| おもしろいク    | °     |              |               |
| あなたにおす    | すめ    |              |               |
|           |       |              | 入手            |
|           |       | A            | pp内課金         |
| Today 7-4 | App   | Arcade       | )王<br>Q<br>検索 |

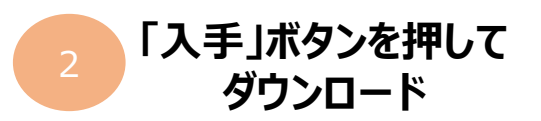

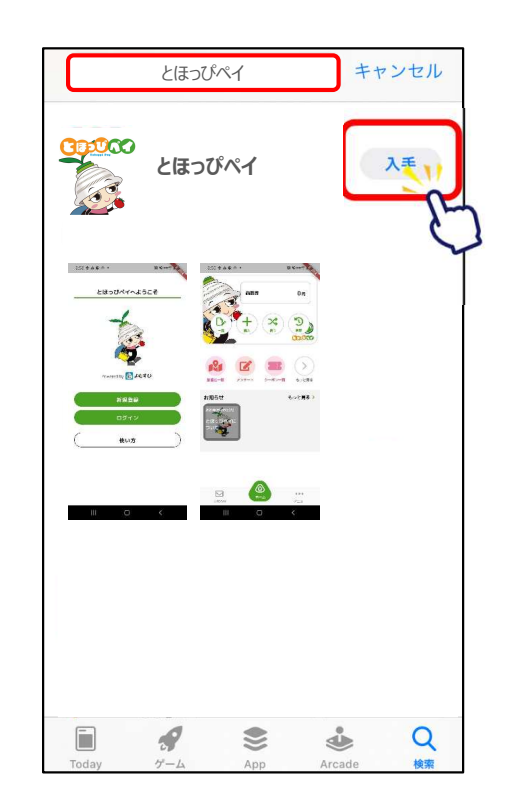

#### ②アカウント登録

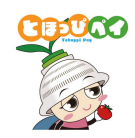

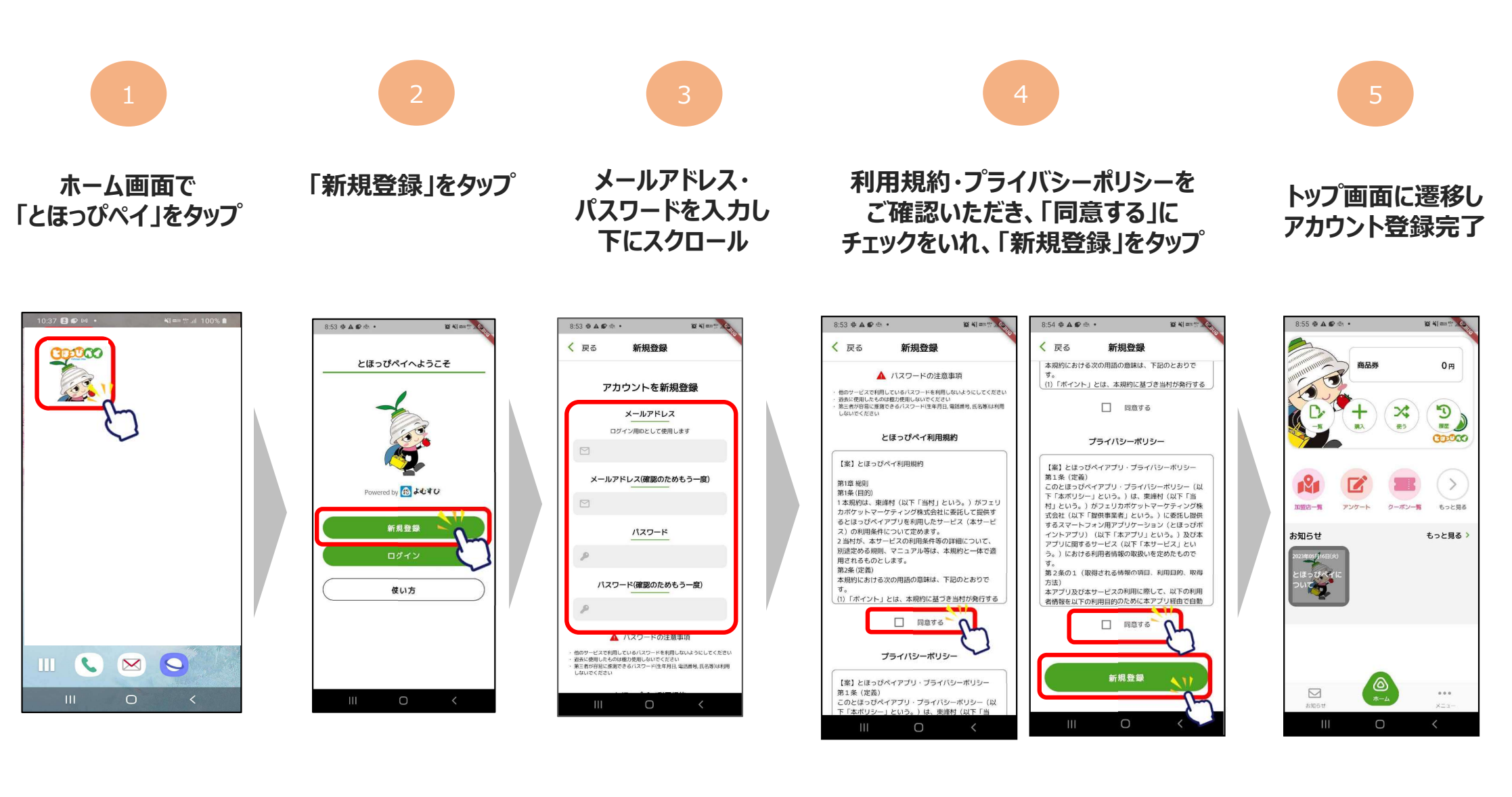

#### ③SMS認証設定

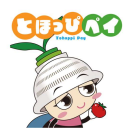

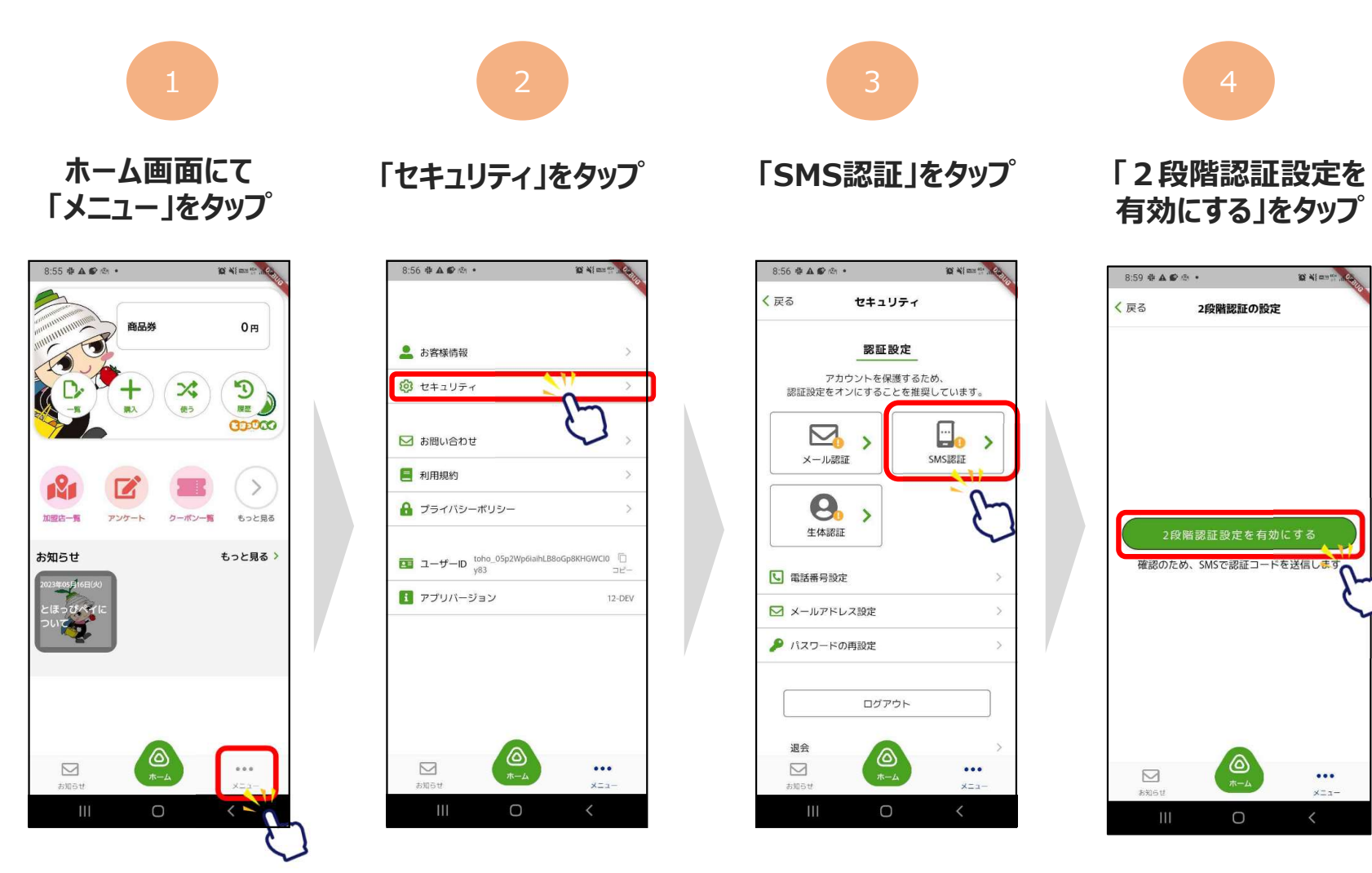

...

×==-

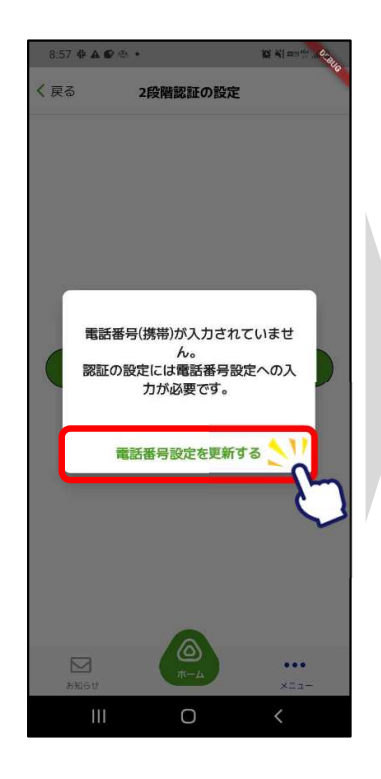

#### ③SMS認証設定

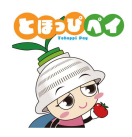

10 Al and

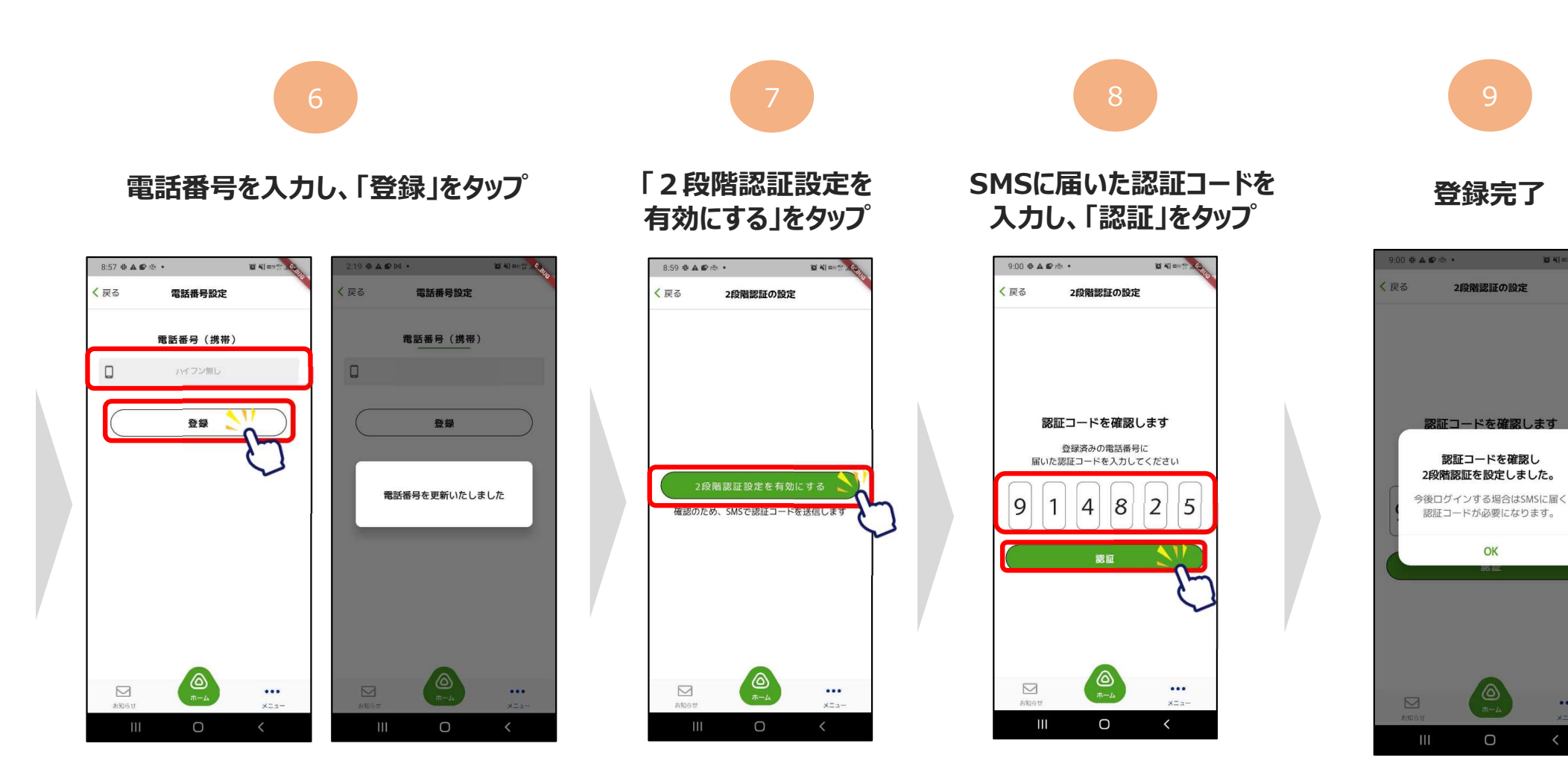

•••

#### ④お客様情報の登録

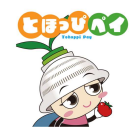

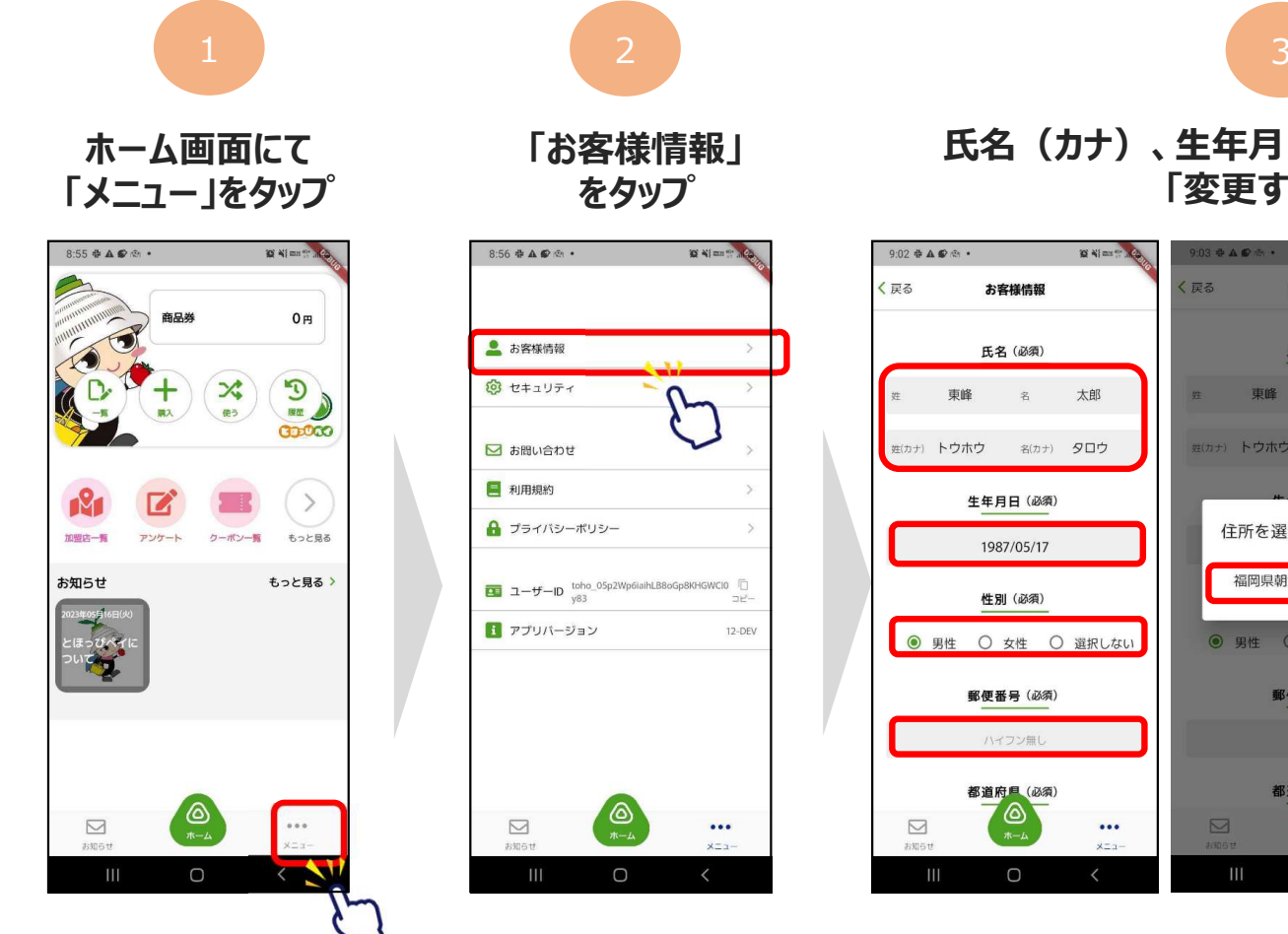

氏名(カナ)、生年月日、性別、住所を入力し、 「変更する」をタップ

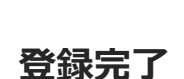

|    | 9:03 축 🛦 😰 초 •                     | IN ALL MARTIN   | 9:03 🖶 🛦 🌮 | ଲି •       | 10 41 mm 11  |   | 9:04 중 🛦 🕑 🤅 | × •                        | <b>10</b> 41 |
|----|------------------------------------|-----------------|------------|------------|--------------|---|--------------|----------------------------|--------------|
| 10 | く 戻る お客様情                          | 鞭               | く 戻る       | お客様情報      | 10           |   | く 戻る         | お客様情報                      |              |
|    | 氏名(必                               | 須)              |            | 都道府県(必須)   |              |   |              | 都道府県(必須)                   |              |
|    | n: 車峰 2                            |                 |            | 福岡県        | ~            |   |              | 福岡県                        |              |
|    | 生(カナ) トウホウ 名                       | (カナ) <b>タロウ</b> |            | 市区町村(必須)   |              |   |              | 市区町村(必須)                   |              |
|    |                                    |                 |            | 朝倉郡東峰村     |              |   |              | 朝倉郡東峰村                     |              |
|    | 住所を選択して<br>福岡県朝倉郡東崎                | ください            | -          | 字・丁目・番地(必) | <b>頁</b> )   |   | お客           | 様情報を更新いたし                  | ,ました         |
| ない | <ul> <li>男性</li> <li>女性</li> </ul> | 〇 選択しない         |            | 建物名・部屋番号な  | :2           |   | Ŕ            | ま<br>物名・部屋番号               | など           |
|    | 郵便番号(                              | (必須)<br>——      |            |            |              |   |              |                            |              |
|    | 838160                             | 01              |            | 変更する       |              | / | $\square$    | 変更する                       |              |
| •  | 都道府里<br>(本-4)<br>(本-4)             | (BA)            | あ 知らせ      | (A)<br>*-4 | •••<br>-===x |   | ■<br>お知らせ    | <b>()</b><br><del>()</del> |              |
|    | III O                              | <               | 111        | 0          | <            |   |              | 0                          | <            |

...

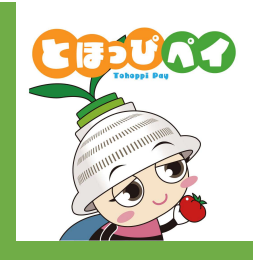

# (2)ふるさと納税(チャージ)方法 ①申込方法 ②寄附方法 (参考)申込・寄附状況の確認、追加申込・寄附方法 ※システムの都合上、アプリ画面では「購入」と表現されていますが、 「寄附」のことを指します

システムの都合上、アプリ画面では「購入」と表現されていますが、「寄附」のことを指します

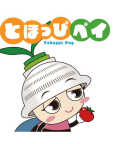

アプリを起動し、購入を選択 商品券 0円 5 2\$ 使う 00000 7 08-2 加盟店一覧 アンケート クーポン一覧 のるーと (地域交通) スタンプ もっと見る =-11= お知らせ もっと見る > 現在、お知らせはありません ... お知らせ XI1-

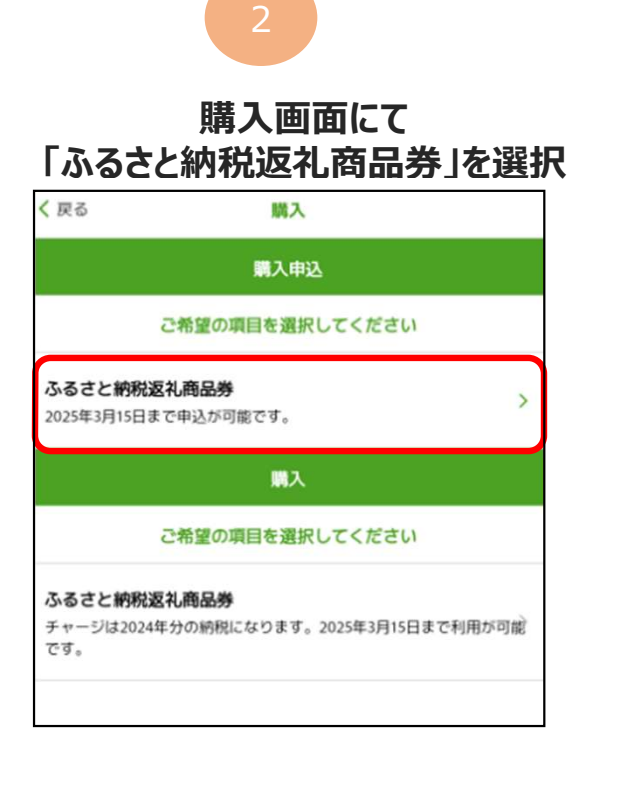

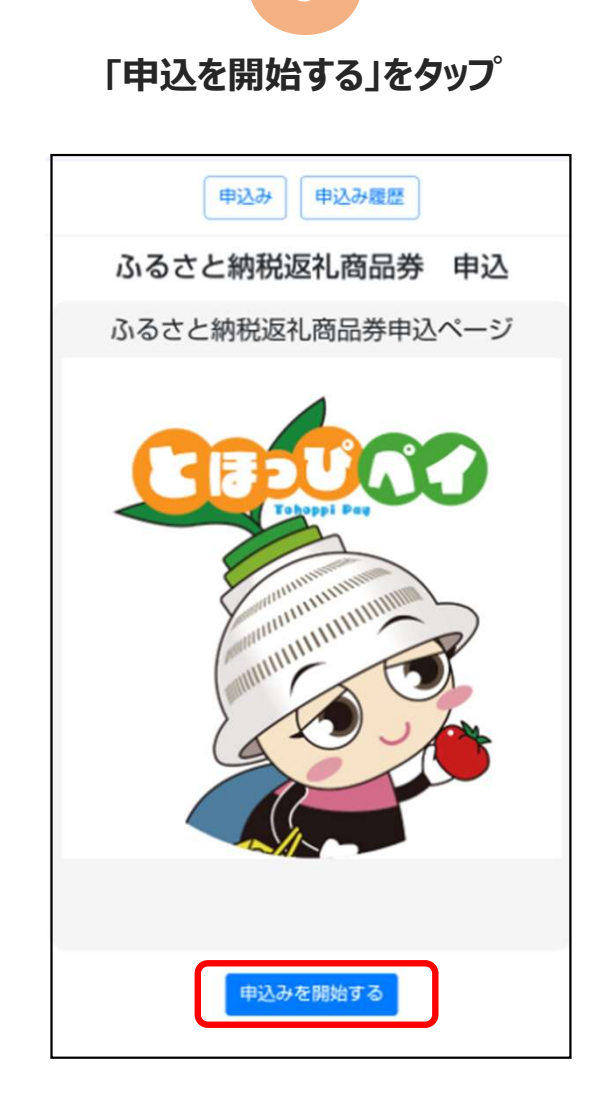

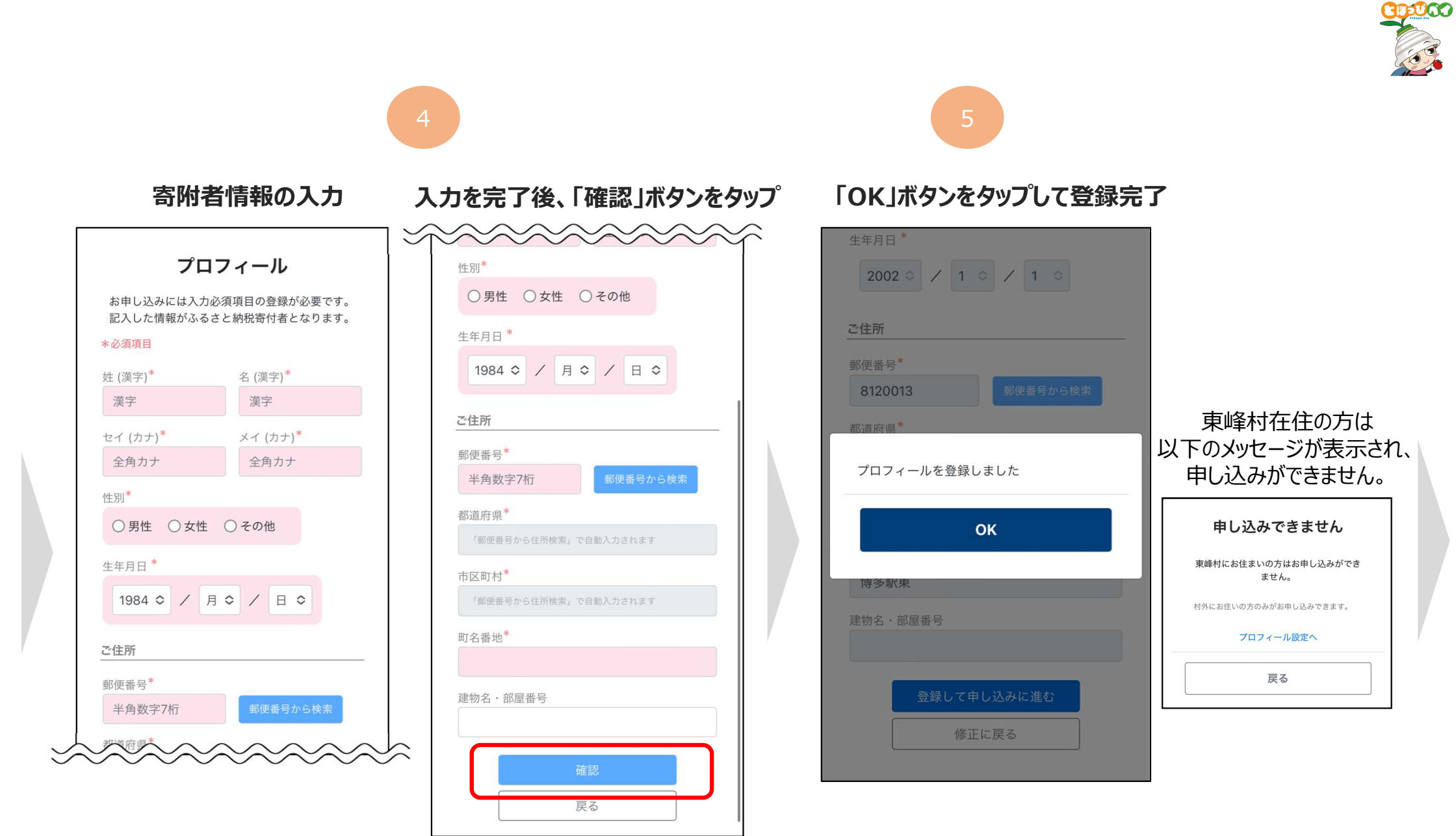

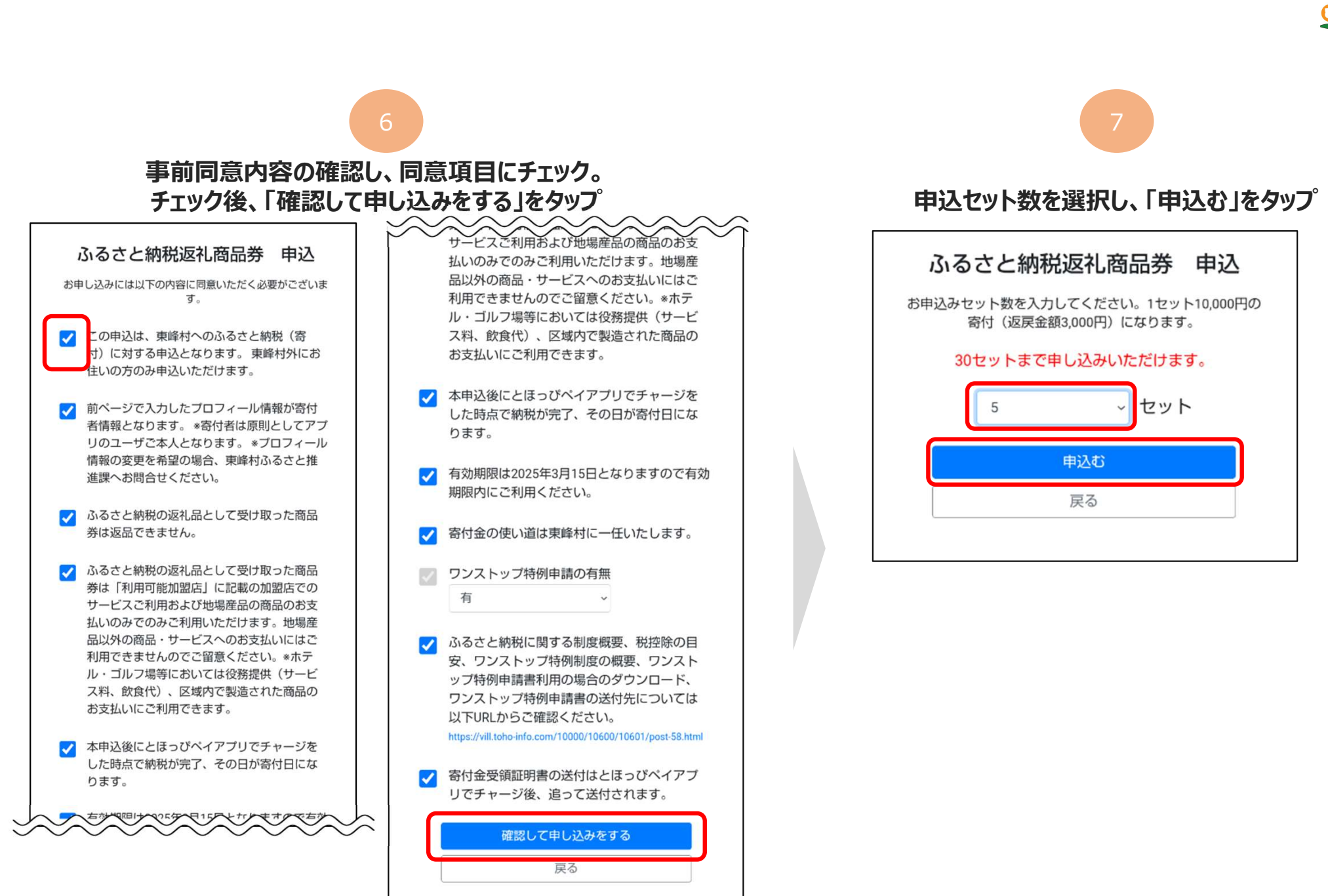

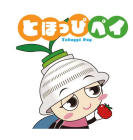

#### 申込セット数と金額の最終確認を行い、「申込む」をタップ ふるさと納税返礼商品券 申込 お申込みセット数を入力してください。1セット10,000円の 寄付(返戻金額3,000円)になります。 最終確認 5 tyh を申込む 購入予定金額 1セット 申込み 購入予定 あたりの金額 セット数 金額 10,000円×5セット=50,000円 \*1セットあたり3.000円が返戻金額としてチャージされま す。 \*この申込で寄付完了ではありません。申込完了後、とほっ びペイアブリでチャージを完了させてください。 \*ふるさと納税寄付日は本申込完了時ではなく、アプリから チャージが完了した日になります。 申請者情報・送付先情報を修正する 申込む 戻る

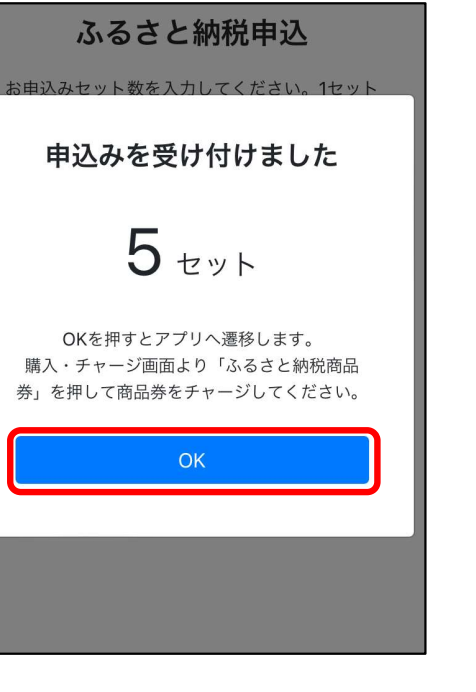

#### ②寄附方法

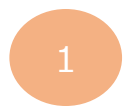

#### 購入・チャージ画面にて 「ふるさと納税返礼商品券」を選択

| < 戻る                          | 購入・チャージ                                            |
|-------------------------------|----------------------------------------------------|
|                               | ご希望の項目を選択してください                                    |
| <b>ふるさと縦</b><br>チャージは2<br>です。 | <b>第紀返礼商品券</b><br>2024年分の納税になります。2025年3月15日まで利用が可能 |
|                               |                                                    |

※前ページの申込方法「手順⑧」か らそのまま遷移しますが、ホーム画面 から進めたい場合は、ホーム画面の 購入ボタンをタップすると上記の画面 へ進みます。

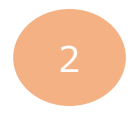

#### 「クレジットカードでチャージ」をタップ

| < 戻る   | チャージ           |   |
|--------|----------------|---|
| チャ     | ャージ方法を選択してください | 1 |
| セブン銀行A | ATMでチャージ       |   |
| クレジットフ | カードでチャージ       | > |
| コンビニ・含 | 金融機関でチャージ      |   |
| 店頭で購入す | する(QRを表示)      |   |
|        |                |   |
|        |                |   |

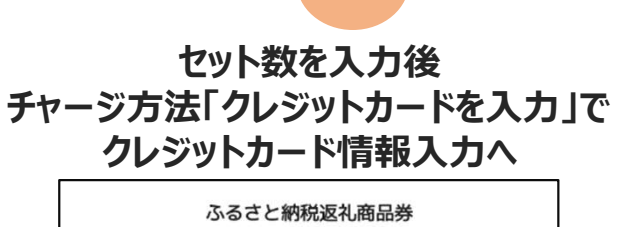

|                                                      | ーセット                                                        |
|------------------------------------------------------|-------------------------------------------------------------|
|                                                      | 3,000円チャージされます                                              |
|                                                      | 1セットまで購入可能                                                  |
|                                                      | 🗹 購入可能なセット数を全て購入                                            |
|                                                      | 購入セット数 1セット                                                 |
|                                                      | お支払い金額 10.000円                                              |
|                                                      | ふるさと納税返礼商品券:10,000円                                         |
|                                                      | チャージされる残亭3000円                                              |
|                                                      | ふるさと納税返礼商品券:3,000円                                          |
|                                                      |                                                             |
| チャージフ                                                | 方法                                                          |
|                                                      | クレジットカードを入力                                                 |
|                                                      |                                                             |
| <ul> <li>代金の支払</li> <li>ご注文時(ま<br/>指定する引き</li> </ul> | ↓ い時期<br>お客様の口座からの引き落とし等がされるのは、契約した各クレジットカード会社<br>き落とし日です。) |
|                                                      | き渡し時期                                                       |
| <ul> <li>・商品等の引<br/>決済完了後、</li> </ul>                | 直ちに提供いたします。                                                 |

#### ②寄附方法

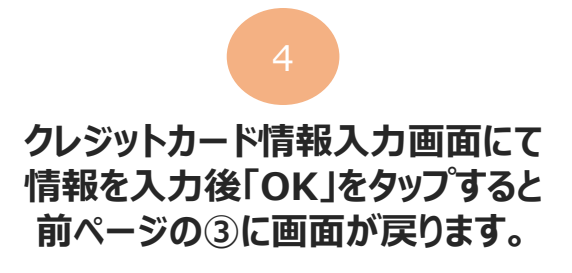

|                  | く 戻る クレジットカード情報入力          |
|------------------|----------------------------|
|                  | お支払いで利用するカードを入力してください      |
| $\left( \right)$ | ■ カード番号                    |
| l                | 有効期限(MM/YY) セキュリティコード      |
|                  | ご利用可能ブランド<br>VISA <b>し</b> |
|                  | OK<br>キャンセル                |
|                  |                            |

注意事項等を確認後、 下部の「チャージ」するをタップ

く戻る チャージ

# ・代金の支払い時期 ご注文時(お客様の口座からの引き落とし等がされるのは、契約した各クレジットカード会社の指定する引き落とし日です。)

商品等の引き渡し時期
 決済完了後、直ちに提供いたします。

・返品・交換
 購入後の返金や代替するものとの交換はできません。

・お問合せ先

TEL: <u>0120-56-1313</u> 平日:9時~17時15分(土日、祝を除く) ※サービス等に関しましてはこちらの「お問合せ先」にご連絡 ください。

販売事業者
 事業者:フェリカポケットマーケティング株式会社
 運営統括責任者:蔵谷 博文
 本社所在地:〒113-0033

本社所在地:〒113-0033 東京都文京区本郷一丁目10番9号 住友不動産水道橋壱岐坂ビル4 階

TEL:03-6801-8451 メールアドレス:eigyo-1@felicapocketmk.co.jp ※この電話番号とメールアドレスは特商法表記に関するお問い 合わせ先となります。

チャージする

キャンセル

続けて 次ページ「3 Dセキュア認証」へ

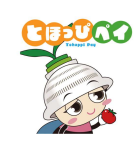

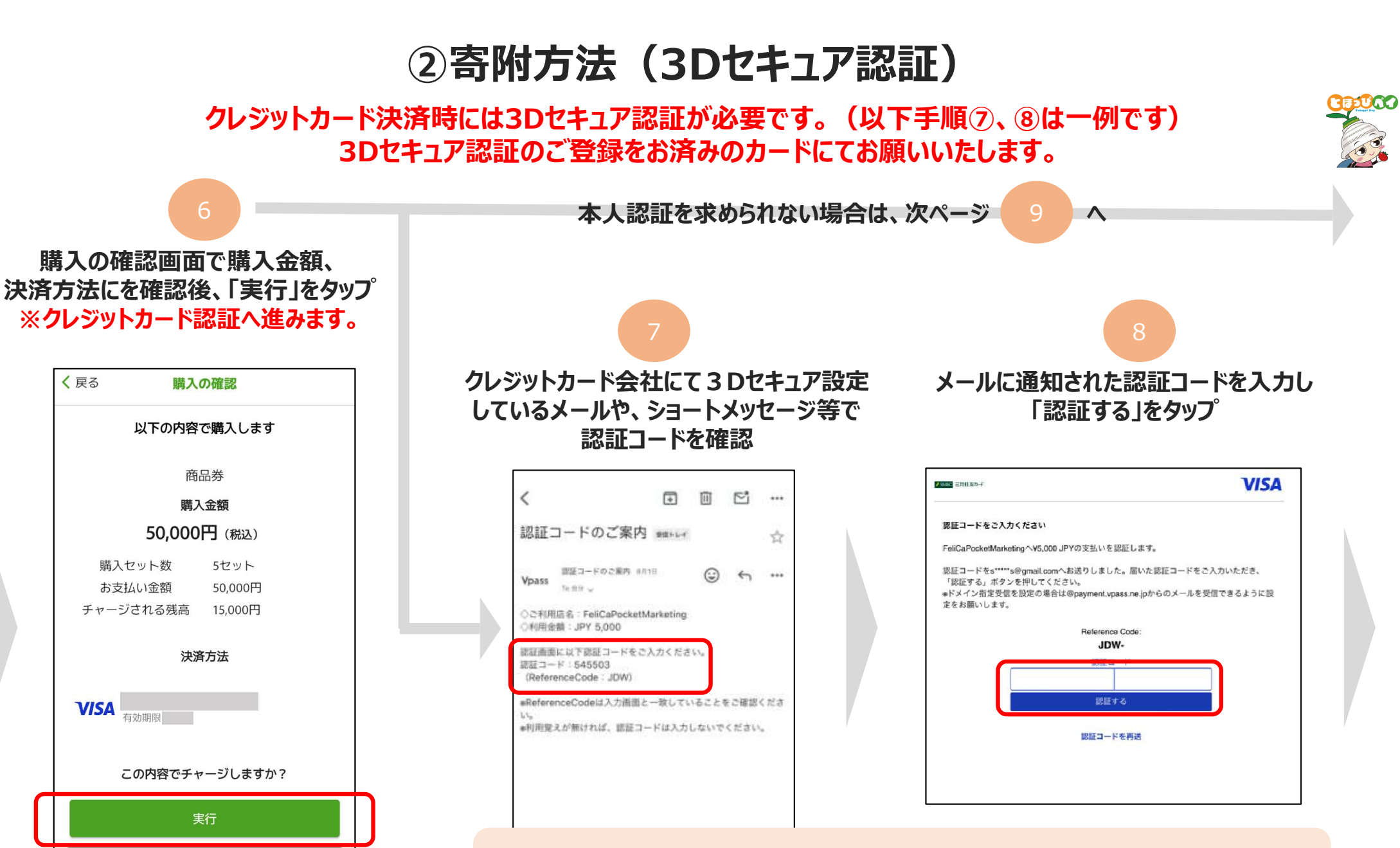

認証コードの通知方法、内容および認証画面はクレジットカード会社ごとに異なります。 ※3Dセキュア認証の登録手順は各クレジットカード会社にお問合せください。

#### ②寄附方法

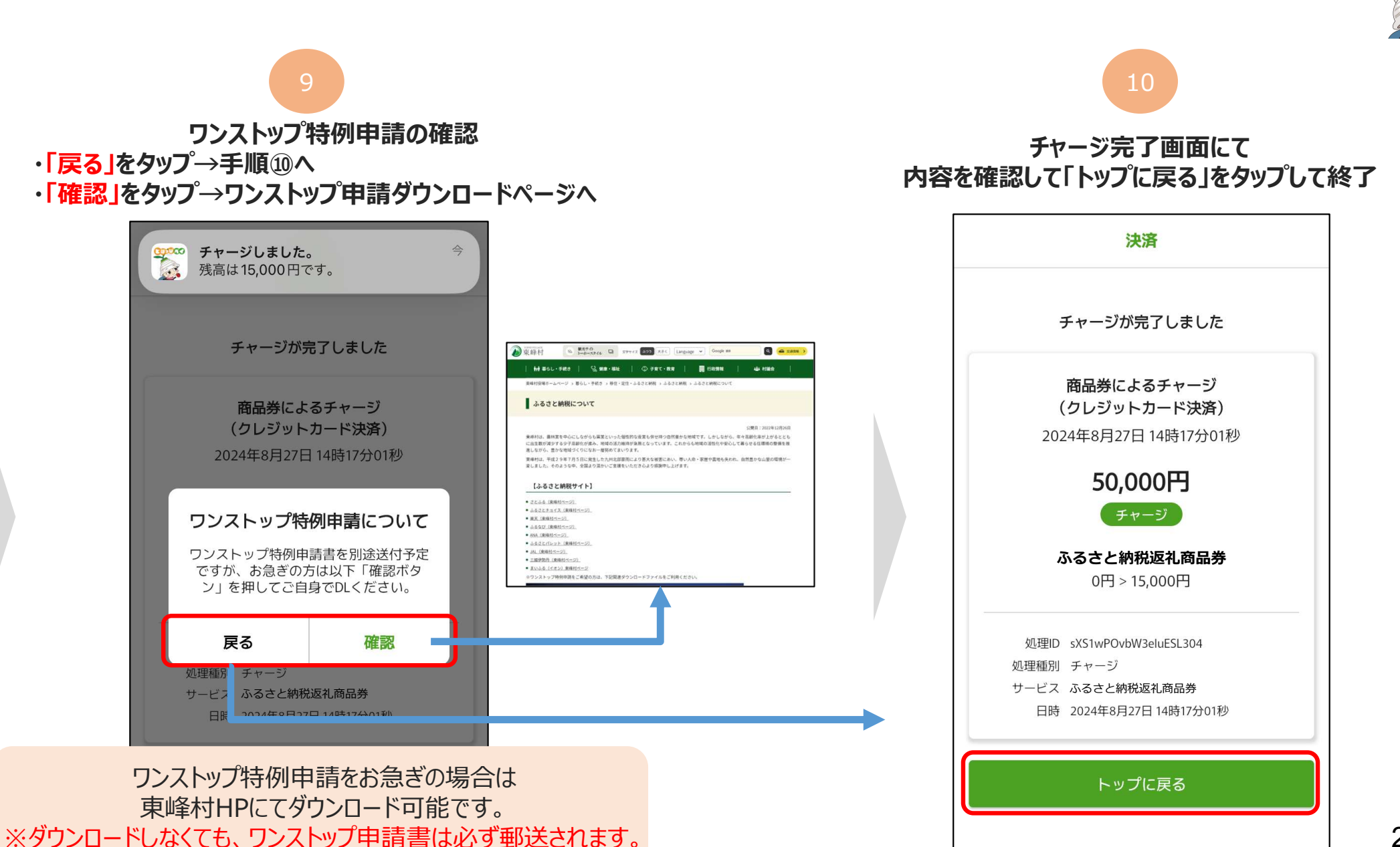

EUCO

#### (参考)申込・寄附状況の確認、追加申込・寄附方法

申込状況画面にて現在の申込数、購入数の確認 申込数の変更・キャンセルが可能です。(購入済のキャンセルはできません) ※システムの都合上、アプリ画面では「購入」と表現されていますが、「寄附」のことを指します

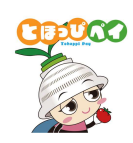

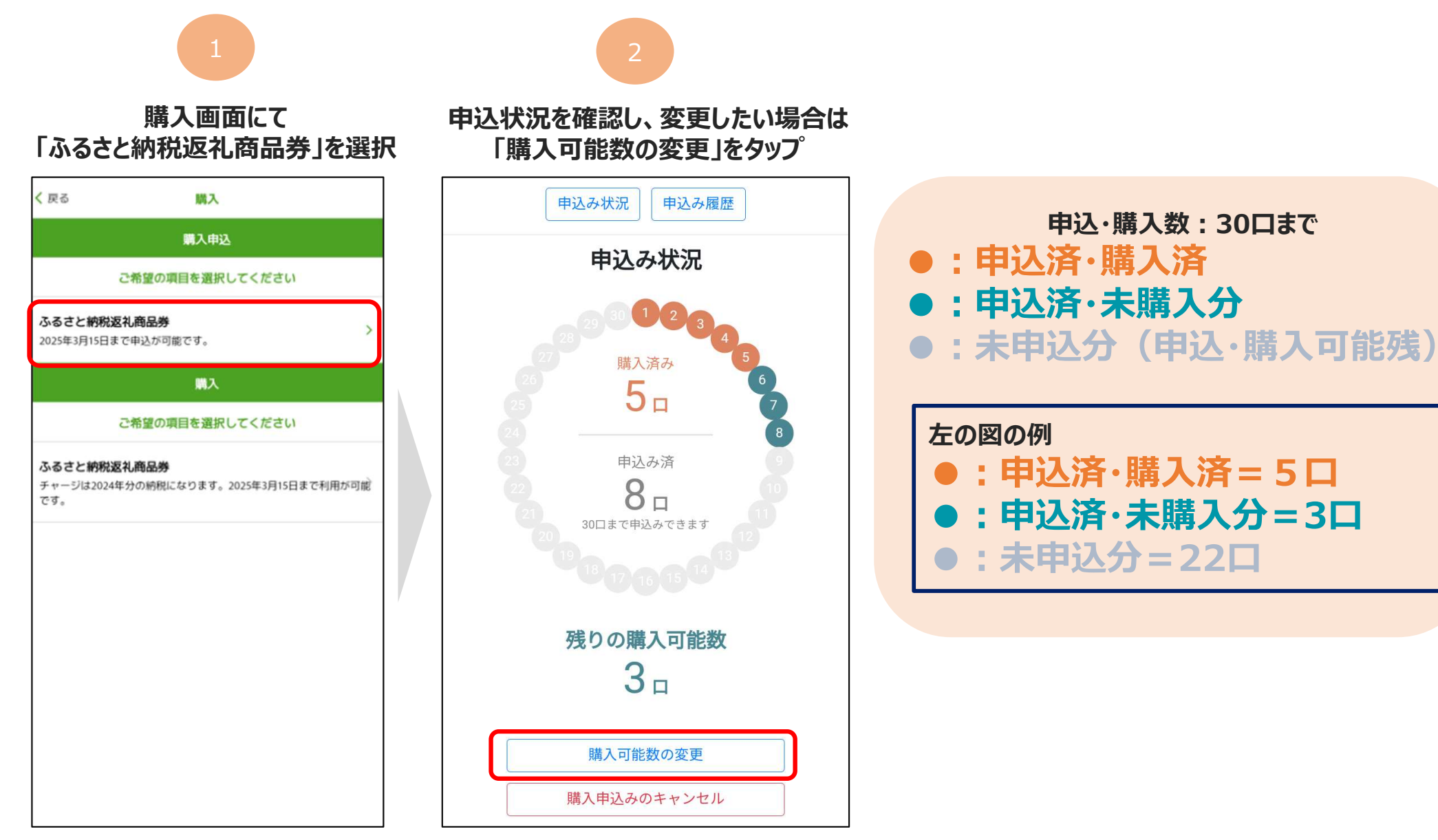

#### (参考)申込・寄附状況の確認、追加申込・寄附方法

申込状況画面にて現在の申込数、購入数の確認 申込数の変更・キャンセルが可能です。(購入済のキャンセルはできません) ※システムの都合上、アプリ画面では「購入」と表現されていますが、「寄附」のことを指します

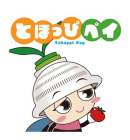

「残りの購入可能数」の 口数を変更し、「変更する」をタップ 変更口数を確認し、「変更する」をタップ し完了。「確認」ボタンをタップして終了

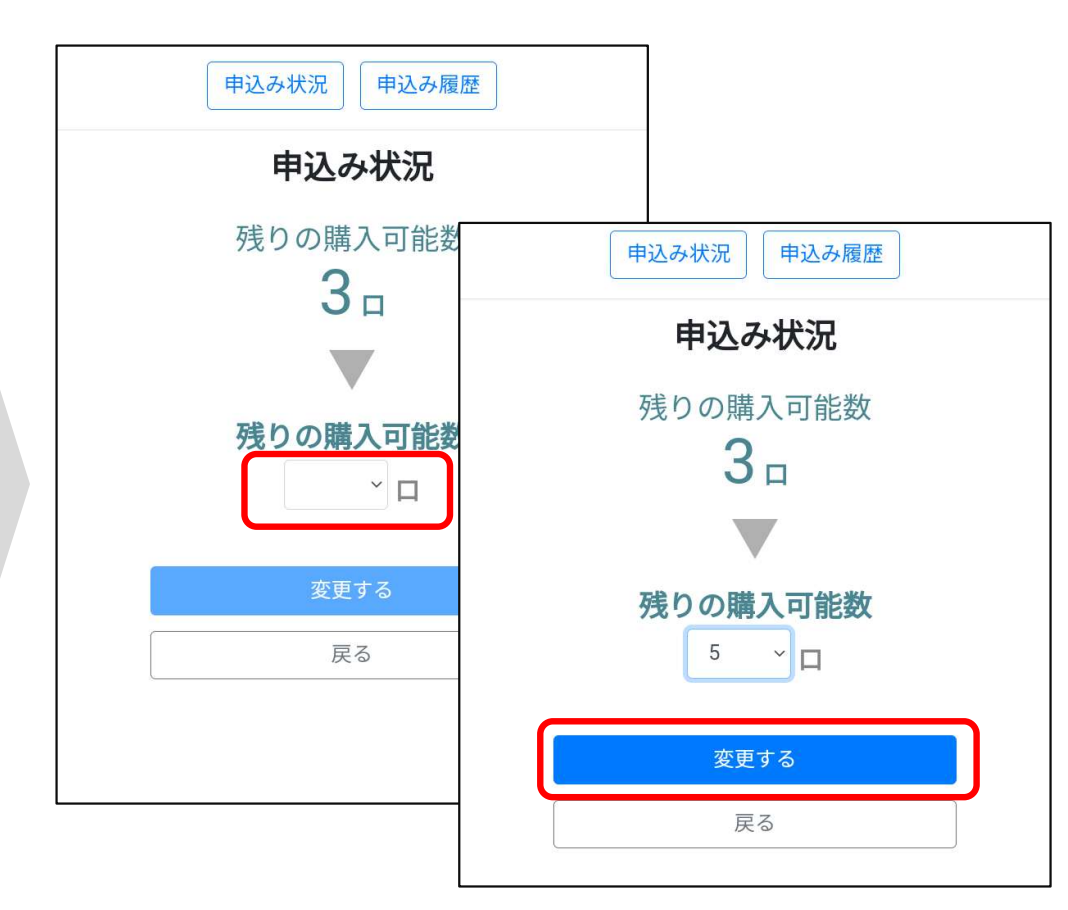

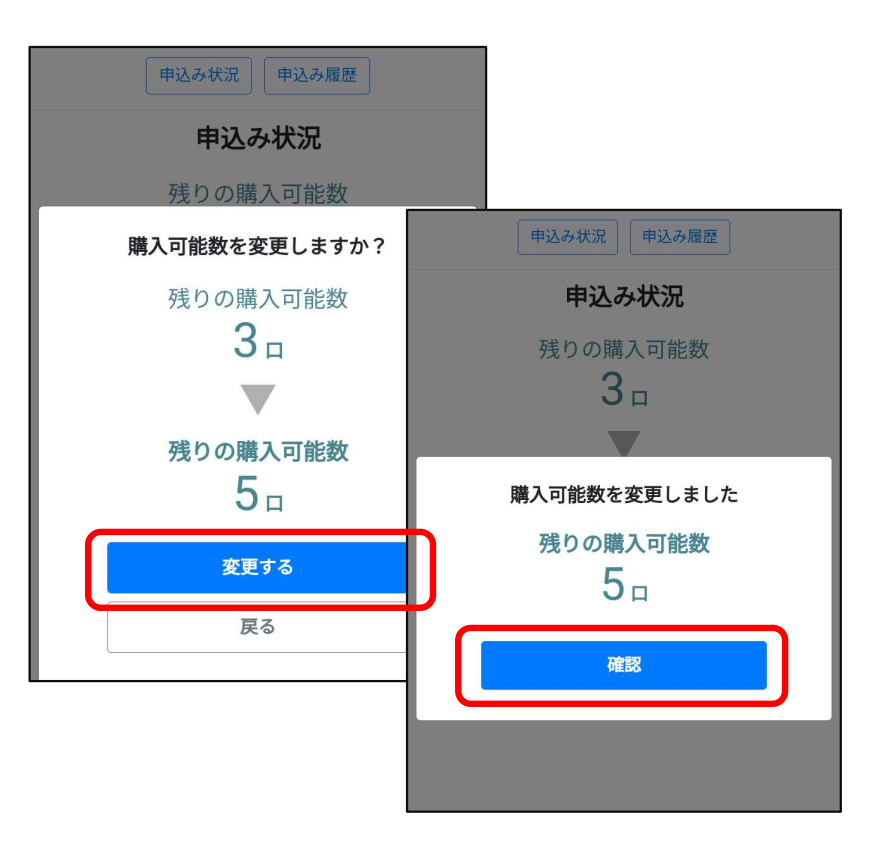

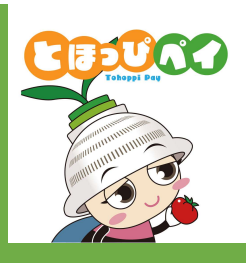

# (3) 店舗でのご利用方法

#### ※ふるさと納税返礼商品券での買い物が可能な加盟店でご利用いただけます

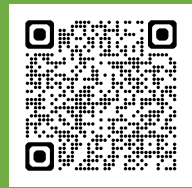

利用可能な加盟店一覧 (とほっぴペイアプリでもご確認いただけます)

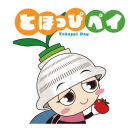

#### 利用者の方

1. 利用可能な店舗でとほっぴペイ アプリの利用を申し出る

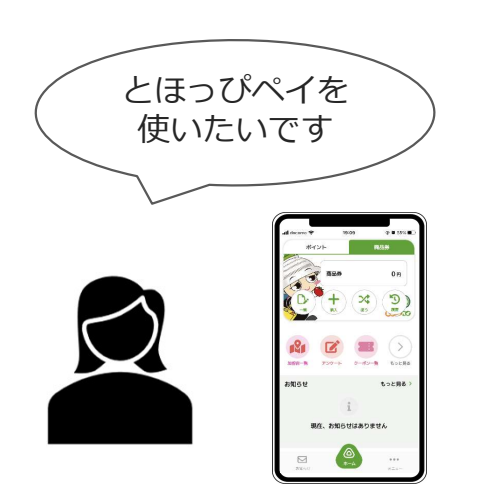

ポイント 商品券 商品券 円 J CODUCED ポイント ポイント 商品交換 加盟店一覧 抽漫 支援 > クーポン一覧 アンケート もっと見る お知らせ もっと見る > **⊘** π−4 P ... ポイント メニュー

とほっぴペイを起動し、
 「使う」をタップ

3.「QR読取」をタップして 店舗設置の卓上QRコードを読み取る

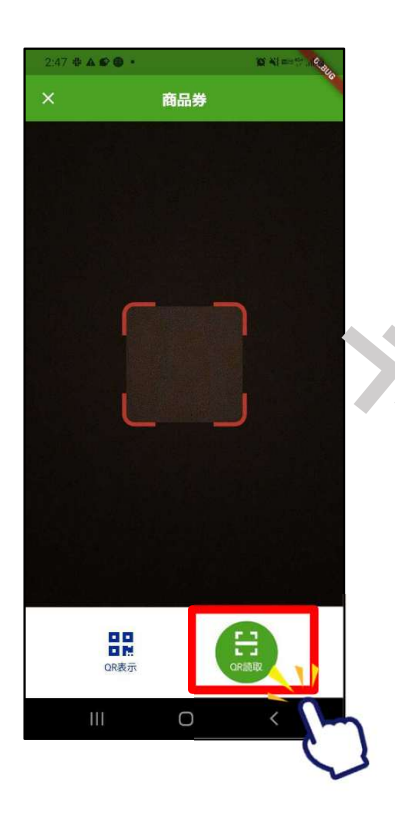

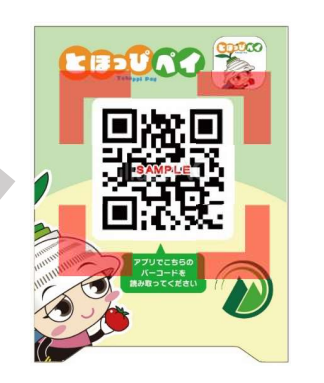

#### ①とほっぴペイの使い方

利用者の方

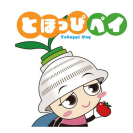

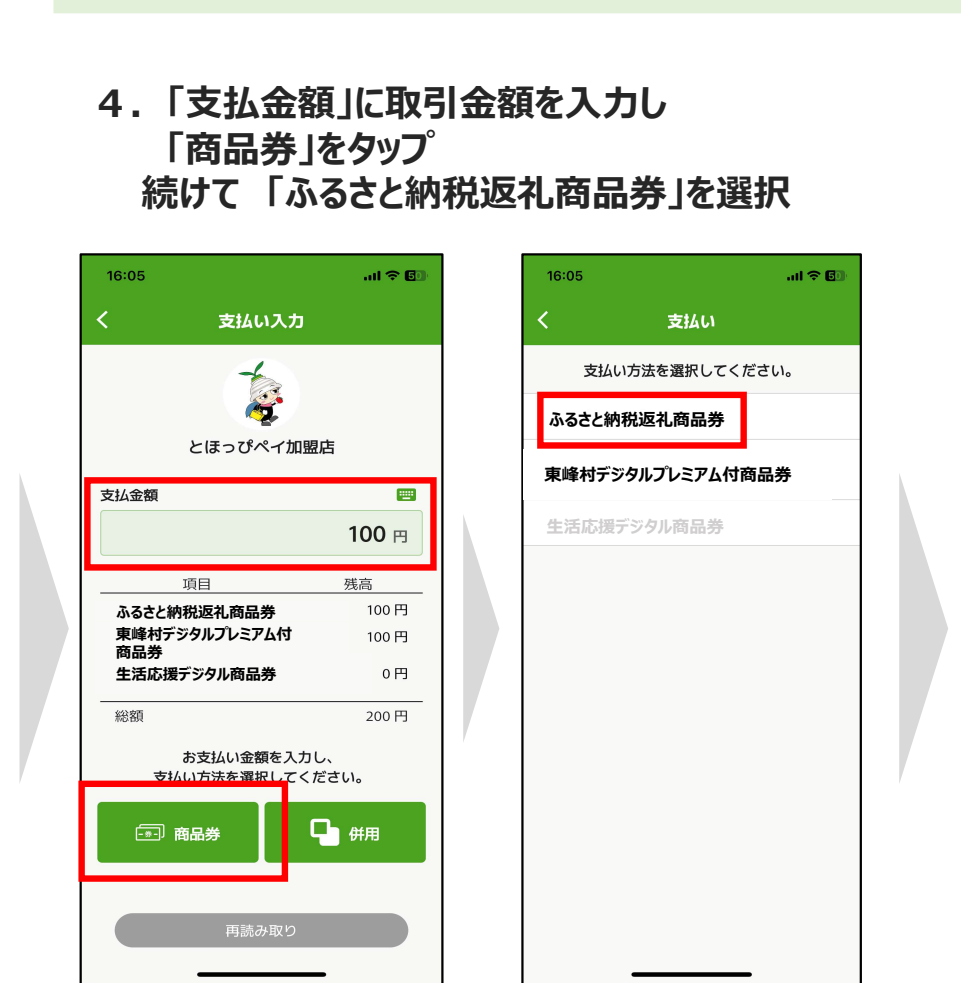

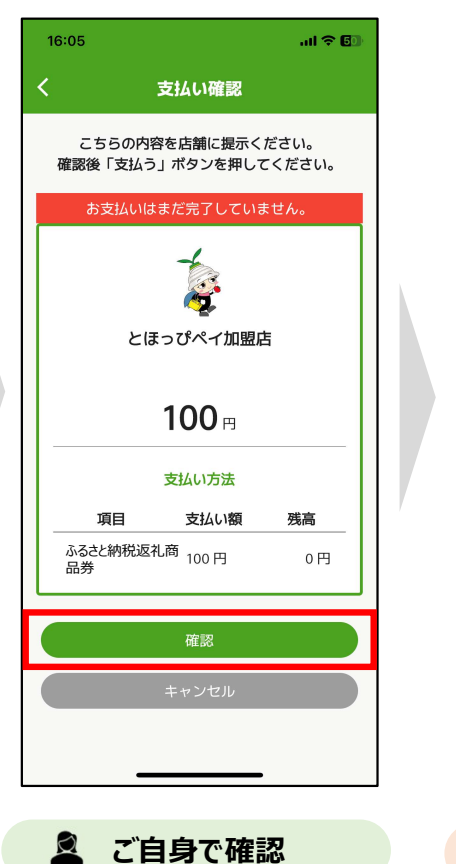

| 1 | 16:05                                           |                          | al 🗢 🗔           |  |
|---|-------------------------------------------------|--------------------------|------------------|--|
| < |                                                 | 支払い確認                    |                  |  |
|   | こちらの<br>確認後「支持                                  | 内容を店舗に提示<br>ムう」ボタンを押り    | ください。<br>してください。 |  |
|   | 딦 0                                             | 円 001 <sup>商</sup> 小     | な既続は25名で<br>後品   |  |
|   | 高羖                                              | 醸い社支                     | 目茰               |  |
|   |                                                 | <b>宏</b> 式/JA <b>技</b> 支 |                  |  |
|   | ₩OOL                                            |                          |                  |  |
|   | Ē                                               | 4盟城ト>>むと3                | 12<br>12         |  |
|   | <u>うしょう しょう しょう しょう しょう しょう しょう しょう しょう しょう</u> |                          |                  |  |
|   | °⁄∕ ឝ                                           | まいてして完計表:                | 別い社支も            |  |
|   |                                                 | 支払う                      |                  |  |
|   |                                                 | キャンセル                    |                  |  |
|   |                                                 |                          | _                |  |

🙎 店舗側で確認

#### 店舗の方 6. 決済完了 この画面を店舗側 にもお見せください

| 16:05                                                                             |                                                   | all 🗢 🕼                                |
|-----------------------------------------------------------------------------------|---------------------------------------------------|----------------------------------------|
| 97000 支払いが完<br>残高は0円                                                              | <b>了しました。</b><br>1です。                             | \$                                     |
| 支払                                                                                | いが完了しまし/                                          | ē.                                     |
|                                                                                   |                                                   |                                        |
| 51                                                                                | まっぴペイ加盟                                           | 店                                      |
| 2024年                                                                             | 3月14日 16時05分                                      | 分34秒                                   |
|                                                                                   | <b>100</b> 🖻                                      |                                        |
|                                                                                   | 利用                                                |                                        |
|                                                                                   |                                                   |                                        |
| 総残高                                                                               | 218 🖻 🔁 1                                         | 18 ⊨                                   |
| 総残高                                                                               | 218 円 <b>1</b> 1<br>支払い方法                         | 18 ⊓                                   |
| 総残高<br><b>項目</b>                                                                  | 218 円 ▶ 1<br>支払い方法<br>支払い額                        | <b>18</b> 円<br>残高                      |
| 総残高<br>項目<br>ふるさと納税<br>返礼商品券                                                      | 218 円 ▶ 1<br>支払い方法<br>支払い額<br>100 円               | <b>18</b> 円<br>残高<br>0円                |
| 総残高<br>項目<br>ふるさと納税<br>返礼商品券<br>生活応援デ<br>ジタル商品<br>券                               | 218 円 ▶ 1<br>支払い方法<br>支払い額<br>100 円               | <b>18</b> 円<br>残高<br>0 円<br>100 円      |
| 総残高<br>項目<br>ふるさと納税<br>返礼商品券<br>生活応援デ<br>ジタル商品<br>券<br>ポイント                       | 218 円 ▶ 1<br>支払い方法<br>支払い類<br>100 円<br>0 円<br>0 P | <b>18</b> 円<br>残高<br>0円<br>100円<br>10P |
| 総残高<br>項目<br>ふるさと納税<br>返礼商品券<br>生活な)ル商品<br>券<br>ポイント<br>【500円外】<br>高齢者タクシ<br>一助成券 | 218 円 ▶ 1<br>支払い方法<br>支払い額<br>100 円<br>0 円<br>0 P | <b>残高</b><br>0円<br>100円<br>10P<br>8枚   |

ご自身で確認

🙎 店舗側で確認

5. 支払い確認画面を 店舗側と相互に金額を確認し「支払う」をタップ

#### (参考)とほっぴペイの使い方 ~他の商品券との併用決済利用の場合~

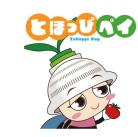

#### 利用者の方

1. 利用可能な店舗でとほっぴペイ アプリの利用を申し出る

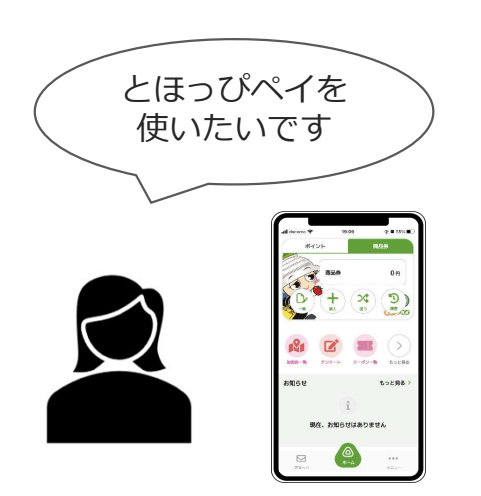

「使う」をタップ <sup>ポイント</sup> <sup>商品券</sup>

2. とほっぴペイを起動し、

商品券 円 3 COUGE ポイント ポイント 商品交換 加盟店一覧 支援 抽酒 > クーポン一覧 アンケート もっと見る お知らせ もっと見る> **⊘** π−4 P ... ポイント メニュー

3.「QR読取」をタップして 店舗設置の卓上QRコードを読み取る

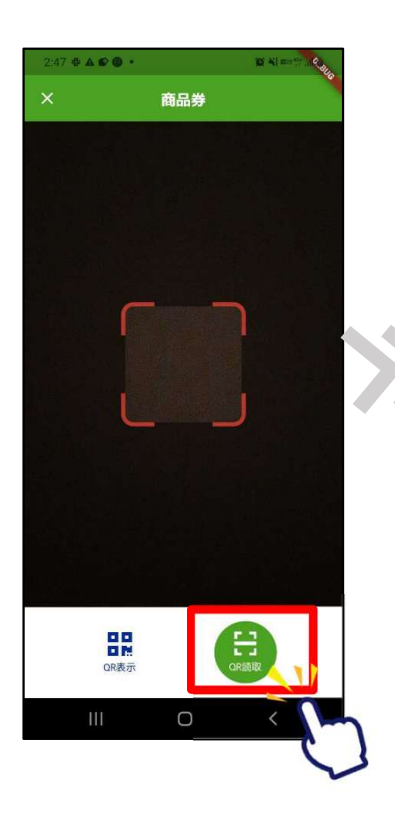

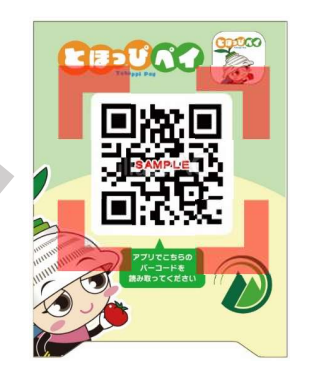

#### (参考)とほっぴペイの使い方 ~他の商品券との併用決済利用の場合~

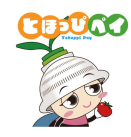

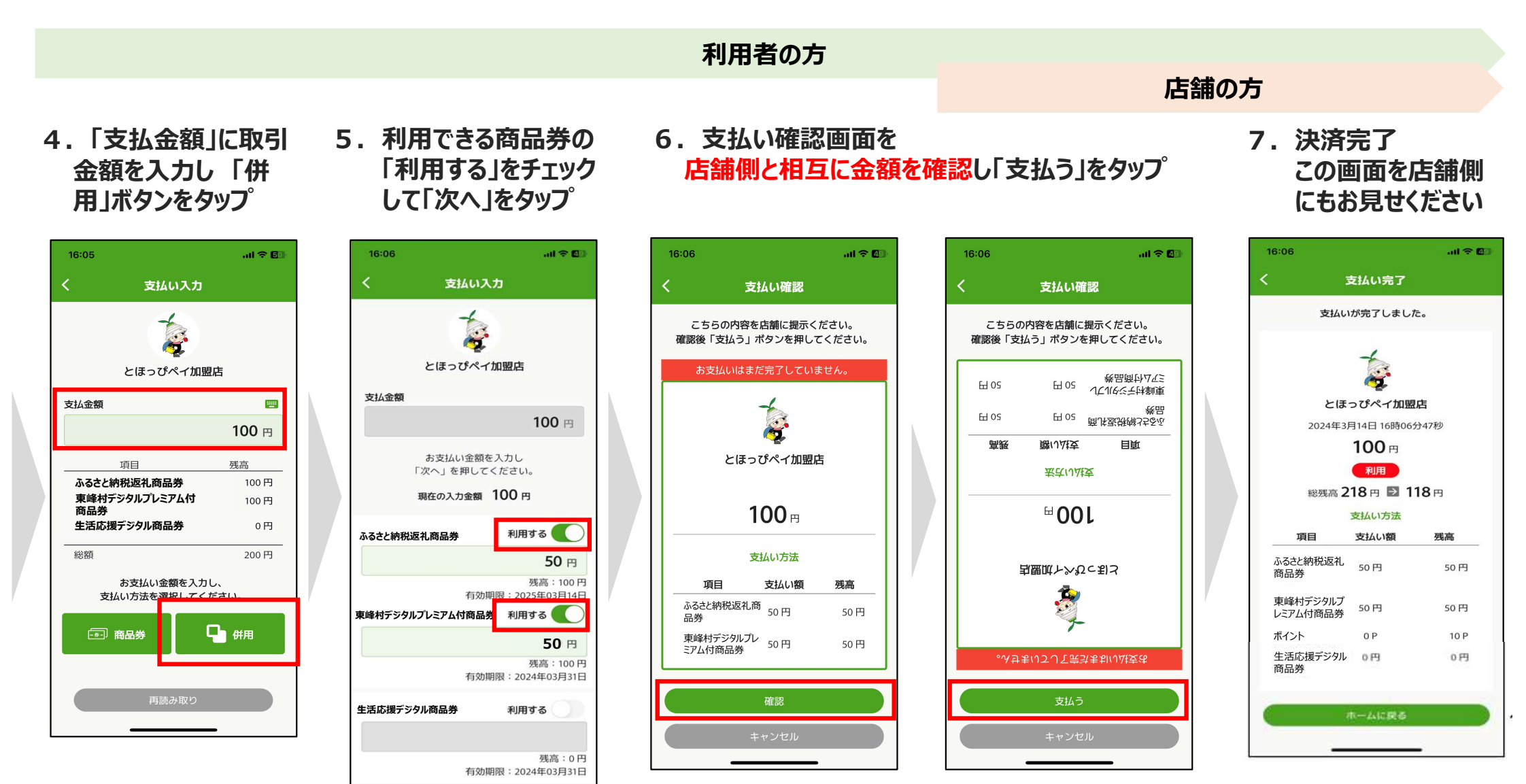

ご自身で確認

🙎 店舗側で確認

ご自身で確認
 27
 点
 店舗側で確認